# Connessione alla rete wireless WIFI-UNIPA-WPA e WIFI-UNIPA-WPA-A per gli utenti con sistema Windows XP

## Prerequisiti:

Microsoft Windows XP, aggiornato da Service Pack

Per gli studenti:

il nome utente è reperibile una volta effettuato l'accesso al portale studenti (http://studenti.unipa.it), mentre la password è quella che si utilizza per accedere

Per i docenti, il personale tecnico ed amministrativo: nome utente e password validi del tipo nomeutente@unipa.it e relativa password.

#### Per gli utenti esterni:

nome utente del tipo nomeutente@wifi.unipa.it e relativa password comunicata una volta compilato il modulo presente all'indirizzo http://www.unipa.it/wifi

### Istruzioni:

Una volta ottenuta l'accoppiata username e password è possibile procedere con la configurazione:

Cliccare sull'icona "Connessione reti senza fili", click su "Visualizza reti senza fili disponibili"

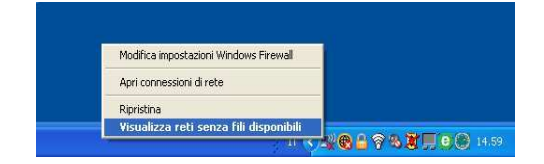

Le SSID disponibili tipicamente saranno **wifi-unipa-wpa**, per la connessione utilizzando lo standard IEEE 802.11b/g nell'ambito delle frequenze radio intorno ai 2,4GHz, e **wifi-unipa-wpa-a** per la connessione utilizzando lo standard IEEE 802.11a nell'ambito delle frequenze radio intorno ai 5,4GHz (quest'ultima più moderna e con migliori prestazioni).

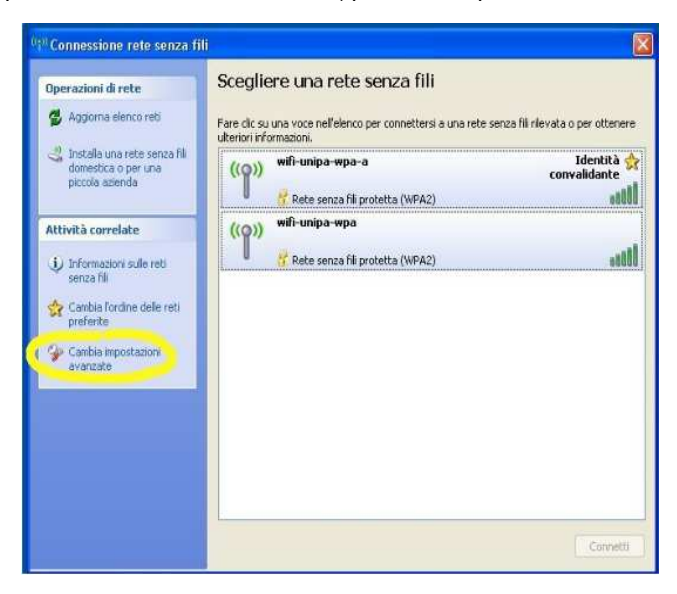

Cliccare su "*Cambia impostazioni avanzate*" (menu a sinistra) Si aprirà la finestra *Proprietà - Connessione rete senza fili*.

Scegliere la scheda "Reti senza fili" e cliccare su "Aggiungi..."

| Usa Windows per configurare le i<br>Beti disponibili                                      | mpostazioni della rete senza fi                       |
|-------------------------------------------------------------------------------------------|-------------------------------------------------------|
| Per connettersi, disconnettersi o ot                                                      | tenere ulteriori informazioni                         |
| sulle reti senza hli rilevate, fare clic                                                  | sul pulsante qui sotto.<br>Visualizza reti senza fili |
| Reti preferite:<br>La connessione automatica alle ret<br>nell'ordine indicato di seguito: | ti disponibili verrà effettuata                       |
|                                                                                           | Sposta su                                             |
|                                                                                           | Sposta giù                                            |
|                                                                                           | Proprietà                                             |
| Aggiungi                                                                                  |                                                       |

Selezionare la scheda "Associazione" ed inserire i seguenti parametri di connessione:

Nome rete (SSID): **wifi-unipa-wpa** o **wifi-unipa-wpa-a** Autenticazione di rete: **WPA2** Crittografia dati: **AES** 

(NB: le caselle di spunta vanno impostate come da figura)

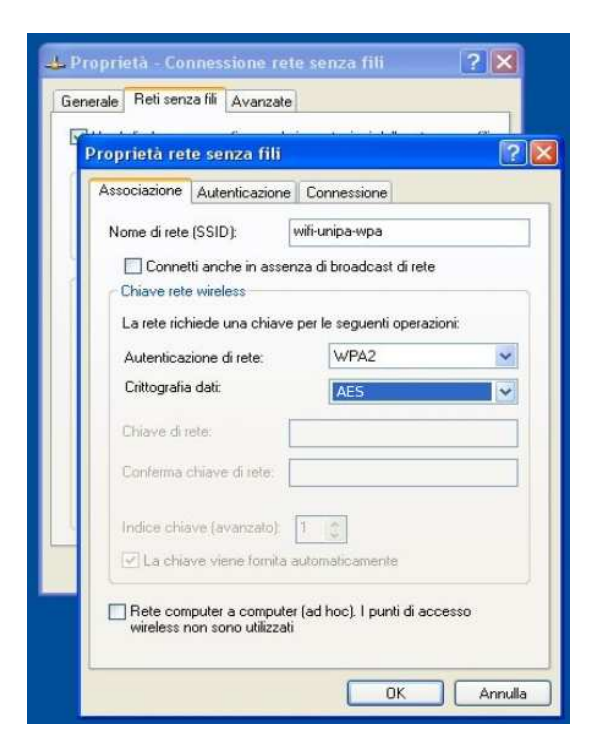

Selezionare la scheda "Autenticazione":

Impostare come da figura:

Tipo EAP: Protected EAP (PEAP) cliccare sul pulsante "Proprietà"

(NB: anche in questo caso è importante impostare le caselle di spunta come da figura, ossia deselezionare entrambe)

| Proprietà r           | ete senza fili                                                                                                    | 200<br>   |
|-----------------------|----------------------------------------------------------------------------------------------------|-----------|
| Associazion           |                                                                                                    |           |
| Selezionare           | e questa opzione per consentire l'accesso tra                                                                            | amite     |
| autenticazi           | one a reti Ethernet senza fili.                                                                                          |           |
| [ <u>₩]</u> Abilita a | Utenticazione IEEE 802.1x per questa rete                                                                                |           |
| Tipo EAP:             |                                                                                                    |           |
|                       |                                                                                                    | Proprietà |
|                       |                                                                                                    | sponibili |
| Autentio              | ca come computer se le informazioni sono di                                                                              |           |
| Autentio              | sa come computer se le informazioni sono di<br>sa come Guest se le informazioni sull'utente<br>er non sono disponibili   | o sul     |
| Autentic              | ca come computer se le informazioni sono di<br>ca come Guest se le informazioni sull'utente :<br>er non sono disponibili | o sul     |
| Autentio              | a come computer se le informazioni sono di<br>ca come Guest se le informazioni sull'utente e<br>er non sono disponibili  | o sul     |

Deselezionare la voce "Convalida certificato server", come da figura. Impostare dal menu a tendina "*metodo di autenticazione*" la voce Password protetta (EAP-MSCHAP v2) Cliccare sul pulsante "Configura..."

| Associazi | one Autenticazione Connessione                    |                    |
|-----------|---------------------------------------------------|--------------------|
| Sele      | oprietà PEAP                                      |                    |
| aute      | er la connessione:                                |                    |
| 1         | Convalida certificato server                      |                    |
| Tinc      | Connetti ai server sequenti:                      |                    |
| The       |                                                   |                    |
|           | Autorità di cartificazione principale attendibili |                    |
|           | ABA,ECOM Root CA                                  |                    |
|           | Autoridad Certificadora de la Asociacion Na       | cional del Notaria |
| _         | Autoridad Certificadora del Colegio Naciona       | l de Correduria P  |
|           | Belgacom E-Trust Primary CA                       |                    |
|           | C&W HKT SecureNet CA Class A                      |                    |
|           | C&W HKT SecureNet CA Class B                      |                    |
|           | Non chiedere all'utente di autorizzare nuovi s    | erver o autorità   |
|           | di certificazione attendibili.                    | on non-ondocornol. |
| 2         | ologian vo il potodo di sutorbioggiano -          |                    |
|           | elezionare il metodo di autencicazione:           |                    |

Deselezionare la casella come da figura ed infine cliccare OK su tutte le finestre per confermare le scelte

| 🕹 Proprietà<br>G Propriet | i - Connessione rete senza fili ? 🗙<br>Là rete senza fili ? 🗙                                                                                             |
|---------------------------|----------------------------------------------------------------------------------------------------|
| Associa                   | zione Autenticazione Connessione                                                                                                    |
| Sele:<br>auter            | Proprietà PEAP ? X Per la connessione: Cgnvalida certificato server                                                                                       |
| Ţipo                      | Com Proprietà EAP MSCHAPv2                                                                                                    |
|                           | Autorita Utilizza automaticamente il nome di accesso a Windows e la password (ed il dominio, se esiste) Aut Ball DK Annulla CRW HKT Securettet CA Class A |
|                           | C&W HKT SecureNet CA Class B                                                                                                    |
|                           | Selezionare il metodo di autenticazione: Password protetta (EAP-MSCHAP v2)                                                                                |
|                           | Abjilita riconnessione rapida                                                                                                    |

A distanza di rilevamento verrà chiesto di inserire le credenziali per la connessione. Cliccare sulla nuvoletta con il tasto sinistro del mouse ed inserire i propri dati ( username del tipo **nomeutente@studenti.unipa.it** e **password** generati sul portale studenti <u>http://studenti.unipa.it</u> )

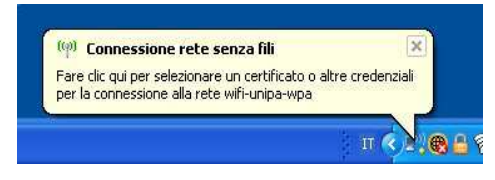

| Immissione cred     | lenziali 🛛 🔀                 |
|---------------------|------------------------------|
|                     |                              |
| Nome utente:        | nomeutente@studenti.unipa.it |
| Password:           | ••••••                       |
| Dominio di accesso: |                              |
|                     | OK Annulla                   |

Il campo "Dominio di accesso" va lasciato vuoto.

Nome utente e password vanno inseriti rispettando eventuali lettere maiuscole

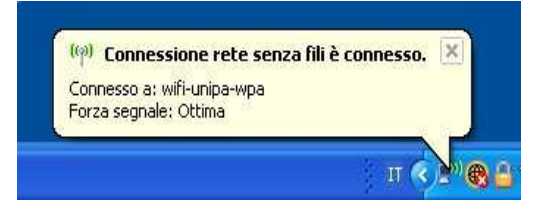

In caso di difficoltà:

- Ricontrollare le impostazioni (in particolare avere cura di selezionare o deselezionare come da figura tutte le caselle)
- Aggiornare il sistema operativo ed il driver della propria scheda di rete wireless.
- Ricordarsi che l'indirizzo IP va impostato dinamicamente.
- Prima di richiedere assistenza, controllare le FAQ relative alla wifi
- Verificare che le proprie credenziali siano attive inserendole nel seguente sito: <u>https://cas.unipa.it/sso/login</u> e qualora non riusciate ad accedere contattare <u>autenticazione-support@unipa.it</u>

# http://www.unipa.it/wifi

Per qualsiasi comunicazione inviate le vostre mail a: wifi-support@unipa.it